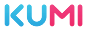

# KUMI GW7 SMART WATCH OPERATING GUIDE

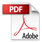

Thank you for choosing KUMI smartwatch. This manual will give you a complete understanding of how to use the equipment. This device is mainly connected to the mobile phone through Bluetooth function, providing a variety of practical functions and services to facilitate your operation of the mobile phone, and has developed many functions for human sports and health.

This equipment is not a medical device, and the measurement data and results are only for reference, not for diagnosis and treatment.

Due to the continuous improvement, optimization and upgrade of the product, the actual operation may be slightly different from the description in this manual. Please refer to the actual operation.

Based on the principle of continuous improvement and continuous optimization, the company reserves the right to modify and improve any content and product information and functions described in the document without prior notice.

## 1. FUNCTION DESCRIPTION OF WATCH KEYS

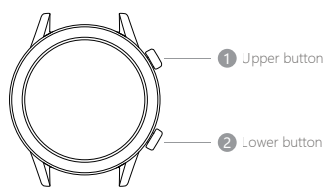

Digital crown:

 Short press: Bright the screen/enter menu/return

2) **Double-click:** Switch the menu style in the function menu interface

3) Press and hold:

 Press and hold the power on in the shutdown state.

② Long press the dial interface to shut down or restart.

4) Rotate:

Dial interface: switch functional components.
Menu interface: scroll function menu.

#### Lower button:

Slide up the dial interface to enter the control center, click the icon 🏠 to enter the "Settings" interface, and customize the click function in the "Down key setting".

### 2. CASE REMOVAL AND INSTALL

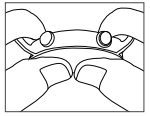

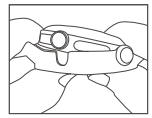

#### Removal:

- Hold the watch with both hands, with your thumbs on the edge of the screen and the watch lugs against the inner joints of your index fingers;
- The left index finger against the lugs of the watch, the left thumb toward the edge of the screen slightly hard downward pressure;
- Remove the watch body from the frame to complete disassembly.

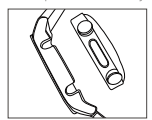

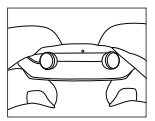

#### Install:

- The screen of the watch body faces the bottom of the frame;
- The buttons of the watch body are aligned with the button holes of the watch frame;
- 3.both hands index finger bend and press the bottom of the watch body, thumb press the watch frame, slightly force the watch body to press into the watch frame to complete the installation.

# 3. CHARGE AND ACTIVATE THE WATCH

Align the magnetic charging cable with the metal contact of thecharging port until the charging instruction appears on the watchscreen. When the watch indicates that the battery is low, pleasecharge it in time

The charging power input of the watch is 5V = 1A, do not use a poweradapter higher than 5V for charging The device is an all-in-one machine, and the back shell and batteryare not removable

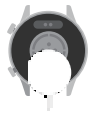

### 4. APP DOWNLOAD

Enter the mobile APP store and search for "KUMIWear" or scan the QR code below, follow the prompts to download and install

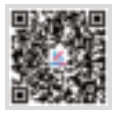

# 5.WATCH CONNECTION BINDING APP

### 1. APP binding:

Before binding the watch, make sure that the watch is not bound to other mobile phones. If so, please unbind the watch first

Method 1: Open APP> Device> Add Device>Start Search> Select "GW5 Pro"

Method 2: Click the code scanning function in the upper right corner of the APP search device page to

scan the QR code of the initialization interface on the watch, or slide down the dial interface, open the "Settings" interface in the control center, and enter the QR code page to complete the code scanning binding

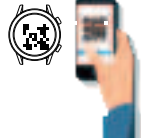

#### 2. Call audio & Media audio:

Slide up on the dial interface, click the icon **(** in the control center to open the "Call Audio and Media Audio" interface

Call audio: Used to answer and make calls (enabled by default after the watch is bound to the APP)

Media Audio: Used to play music and video sounds on the phone

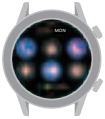

# 6. TOUCH

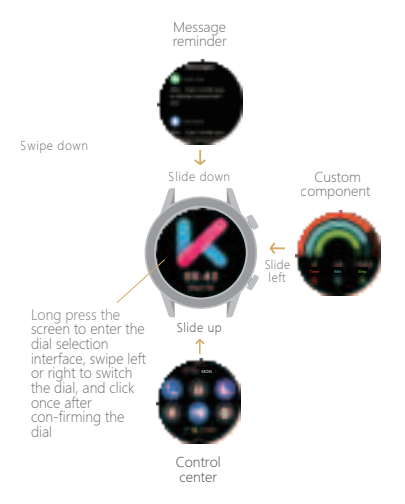

# 7. FUNCTION INTRODUCTION

#### Heart rate

After wearing the watch correctly, enter the "Heart Rate" app in the watch app list, and then automatically measure the heart rate after entering the app. Slide up the application interface to view the current heart rate, resting heart rate and exercise heart rate history.

Resting heart rate: The number of heartbeats per minute in a quiet state of wakefulness and inactivity. A healthy adult's resting heart rate of 60-100 beats per minute is normal;

Exercise heart rate: the human body in the exercise process to maintain the state of the heart rate, for ordinary exercisers, 60% to 85% of the maximum heart rate is appropriate and effective range of exercise heart rate, the international general 220 minus the age of the value obtained for the maximum heart rate.

#### Breathe

Within the APP, you can set the frequency and duration of the breathing exercise and the strength of the watch vibration when alerted to a status change. After clicking start, follow the icon in the breathing training to zoom in and inhale, zoom out and exhale.

#### Blood Oxygen

After wearing the watch correctly, enter the "Blood Oxygen" app in the watch apps list, manually click on the measurement, and finish the measurement after the countdown.

\* The oxygen saturation of normal human arterial blood is 98%, venous blood is 75%, and it is generally recognized that the saturation should normally be not less than 94%.

#### Pressure

After wearing the watch correctly, go to the "Pressure" app in the watch apps list to check your personal stress status.

#### Activity record

After wearing the watch correctly, open the "Activity Record" app in the watch app list to display the number of times, hours and steps of the day's exercise, and you can also change the exercise goal.

#### Sport

After wearing the watch correctly, enter the "Sport" app in the watch app list, select the corresponding sports to start recording sports, you can also customize the exercise duration or calorie consumption target in the setting interface below the corresponding sports icon.

#### Sleep

After wearing the watch correctly, enter the "Sleep" app in the watch app the next day to see the sleep status of the previous night.

#### Weather

Connect APP to synchronize real-time weather display on watch.

#### Voice assistant

After the audio Bluetooth connection is successful, click the voice assistant icon in the function list to wake up the phone voice assistant, according to the prompts to enter the voice command can be.

#### Calendar

View the details of the day's date, and click on the calendar screen to view the Chinese Lunar Calendar.

#### MET

Metablic equivalent (MET) is an important indicator of relative energy metabolism levels and exercise intensity, and can be interpreted as the level of energy consumption in a given activity state relative to the resting metabolic state.

#### Alarm

You can set the alarm time, reminder period and delayed reminder, and you can set up to 5 alarms.

#### Call

You can view your contacts and watch call history, and use the dialing function to finish making calls on the watch side.

#### Alipay

Scan the code of Alipay APP and click "Agree and Bind" to complete the binding; you can add the Alipay function in the customized components in the left slide of the dial interface.

\*Alipay function is only supported when the watch is in Chinese language.

#### Stopwatch

Tap or click the digital crown to start the timer Tap in or click the digital crown to stop the time Tap in to record the duration Tap of to reset to zero. Slide left on the screen to exit the stopwatch function

#### Timer

In the timer function, the system has preset the cormonoly used time duration, users can click the corresponding time duration to fast time, also can click the customized button to set the time. Click on any duration to start the timer. Click the pause button to pause the timer. Click the reset button to reset to zero.

#### Find phone

After the watch and APP are connected, click Find Phone in the app list, the cell phone will ring and the watch will display Find Success; if the watch is not connected to the APP, the watch will indicate that it is not connected.

#### App store

Provide the watch with more interesting and practical application functions to download and install.

#### BMI

After the watch and APP are connected, the user's weight information is synchronized and managed through the APP.

#### Business card

Save the QR code of QQ, WeChat, WhatsAPP, Twitter and other social apps to your watch via mobile APP, and click the corresponding icon to show the corresponding QR code of the account to add friends.

#### EBook

After the watch and APP are connected, the user's e-books can be synchronized and managed through APP, and e-books can be read anytime and anywhere through the watch.

#### Music

After the watch and APP are connected, the local music of the phone will be synchronized to the watch through APP, and the music can be played on the watch side.

#### Record

Enter the "Record" app in the watch app list, manually tap to start recording, the recording file can show the recording time and duration.

#### Wallet

Save the payment codes of third-party payment tools such as QQ, WeChat, Alipay and Paypal to your watch via cell phone APP, and click the corresponding icon to show the corresponding code to collect money.

#### Setting

Inform, General, Do not disturb mode, Display and light screen, Customize, Sound, Password, Battery, Charging clock, Down Key Setting.

# 8.FREQUENTLY ASKED QUESTIONS

### The watch does not turn on

- Check whether the power is sufficient, use the charging cable to charge the watch, and the charging voltage shall not be higher than 5V;
- Check whether the watch screen is damaged by external forces, such as accidental drop;
- Check whether the watch has water, damp caused by internal circuit short circuit can not be turned on.

# Bluetooth not connected or unable

#### to connect

- Slide down the dial interface to enter the control center, and check whether the icon *Q* <sup>(2)</sup> is red and not connected;
- Check whether the Bluetooth of the mobile phone is enabled normally and whether the APP has obtained the location location permission;
- Try restarting the device or performing a factory reset.

# Why Android phones are easy to disconnect

APP must be running in the background, Bluetooth will not be automatically disconnected, but the Android phone system memory management will force the APP to close, we need to manually close the phone system power saving mode or add the APP to the system management green background, APP will not be forced to close, specific settings please refer to the phone manual or consult the official customer service.

For more frequently asked questions, please check the App [My>FAQ] or send an email to our customer service email service@kumi.top

# 9.SAFETY WARNING

Please read all safety information before using this product to ensure safe and proper use.

- In case of equipment failure or factory reset, if you do not keep the backup file safely, you will not be able to recover the previous data. Be sure to back up all important data stored on the equipment and keep it in a safe place;
- When using a power-intensive application or using an application on the device for a long time, the device feels hot to the touch, which is normal and does not affect the use or performance of the device;
- If the touch screen is equipped with protective film or the hands are not clean, or the touch screen reacts slowly and may not work properly, if the touch screen is scratched or damaged, there may be a risk of water ingress and moisture;
- This product is not suitable for children under the age of 14 to use alone;

5.All packaging materials (such as tape, plastic bags, plastic sheets, labels, binding lines, etc.) and small parts of the machine should not be touched by children under 3 years old to avoid suffocation risk.

# Observe the following warnings to prevent personal injury or damage to equipment:

- Do not allow children or animals to chew or swallow the equipment and accessories;
- Do not poke eyes, ears or other body parts with the device or put the device in your mouth;
- Do not store the equipment in an overheated or overcooled environment. It is recommended to use it in an environment with a temperature between -5°C and 40°C;
- Do not store equipment near or inside heaters, microwave ovens, cooking equipment, or pressure vessels;
- Do not drop, squeeze, impact or scratch the equipment;
- Do not use the equipment in thunderstorm weather;
- 7. Please keep the equipment dry and clean;
- Please observe all safety warnings and regulations regarding the use of mobile devices while driving;
- 9. Do not wear or use this product while charging.

# **10.LEGAL STATEMENT**

- Copyright © KUMI Technology Co., Ltd. 2023 All rights reserved.
- The company has the right to modify any information in this manual at any time without notifying any third party, and does not assume any responsibility to the third party for such modification;
- Without the written consent of the company, any unit or individual shall not extract, copy or use the contents of this manual in any other way, and shall not transmit it in any form;
- This guide is for reference only and does not constitute any form of commitment. Products (including but not limited to color, size screen display, etc.) shall be subject to the actual product;
- Due to the upgrade of software version, the contents introduced in this guide are for reference only. Please refer to the actual product;
- This equipment is not a medical device. The measurement data and results are for reference only and should not be used as the basis for medical diagnosis. If you feel uncomfortable, please consult a medical institution.

# **11.FCC WARNING**

This device complies with part 15 of the FCC Rules. Operation is subject to the following two conditions: (1) this device may not cause harmful interference, and (2) this device must accept any interference received, including interference that may cause undesired operation.

Any changes or modifications not expressly approved by the party responsible for compliance could void the user's authority to operate the equipment.

NOTE: This equipment has been tested and found to comply with the limits for a Class B digital device, pursuant to Part 15 of the FCC Rules: These limits are designed to provide reasonable protection against harmful interference in a residential installation. This equipment generates, uses and can radiate radio frequency energy and, if not installed and used in accordance with the instructions; may cause harmful interference to radio communications. However, there is no guarantee that interference will not occur in a particular installation.

If this equipment does cause harmful interference to radio or television reception,

which can be determined by turning the equipment off and on, the user is encouraged to try to correct the interference by one or more of the following measures:

-- Reorient or relocate the receiving antenna.

-- Increase the separation between the equipment and receiver.

-- Connect the equipment into an outlet on a circuit different from that to which the receiver is connected.

 Consult the dealer or an experienced radio/TV technician for help. The device has been evaluated to meet general RF exposure requirement. The device can be used in portable exposure condition without restriction
CC (D): 240.44.0072